あたらしい上手くんシリーズ

## 上手くん α 導入手順書

【ライセンス解除処理(オンライン)】

 上手くんαを起動し、メニュー画面右『ライセンス関係』『上手くんαライセンス管理を行います』 を選択します。

| and a Series Series Series and and a series |                                                                                                    |                  |                     |            |                     | - Lu      |
|---------------------------------------------|----------------------------------------------------------------------------------------------------|------------------|---------------------|------------|---------------------|-----------|
|                                             |                                                                                                    |                  | 5-fe>386            |            | ライセン人関係             | 4         |
|                                             |                                                                                                    |                  | a zewertur Betrivar |            |                     | 1         |
| SHARE DEAL HER ATER                         | 2015                                                                                                    |                  |                     | 4 14 19 22 | 上手くんロライセンス管理        | بر<br>بر  |
| SJo o                                       |                                                                                                    |                  |                     | 4          | 反 上手くんのライセンス管理を行います | *         |
| 2 前岸度からの更新                                  | 10 テーク 一括取り用し                                                                                                    | _                |                     | 0.192      |                     | *         |
| 3 挿入仕訳の整理                                   |                                                                                                    |                  |                     |            |                     |           |
|                                             | Marcona.                                                                                                    |                  |                     |            |                     | 的         |
|                                             | 12 7.29-18度                                                                                                    |                  |                     |            |                     | HEH<br>모양 |
|                                             |                                                                                                    | 22. 平成26年4月消費税收送 |                     |            |                     | 제         |
|                                             |                                                                                                    |                  |                     |            |                     | 1.3       |
|                                             |                                                                                                    |                  |                     |            |                     | A         |
| 💓 TLATION) 🔝 3-17-401                       | 🔯 жиату                                                                                                    |                  |                     |            |                     | 5         |
|                                             |                                                                                                    |                  |                     |            |                     | Ш         |
| 10-MO Longer . P-M-1 group                  | . 2014 (and the second second se |                  | -                   |            |                     |           |
|                                             |                                                                                                    |                  |                     |            |                     |           |

 ② ライセンス管理画面を表示します。登録済み製品一覧から解除したい上手くんαに チェックをつけ、『ライセンス解除』を選択します。

| 上手(Kac)リーフ<br>ライセンス新規登録<br>ライセンスキー入力:<br>登                                                   | ( ライセンス管理<br>録                                                          | 解除する製品に<br>チェックをつける |
|----------------------------------------------------------------------------------------------|-------------------------------------------------------------------------|---------------------|
| 互体がの表面一見                                                                                     | 【状能】○:正堂 X:期限切れ -:ライヤハフ未道入                                              |                     |
| 登録済み製品一覧 ライセンスキー ■   □ 経理上手くんα xxxxxxxxxxxxxxxxxxxxxxxxxxxxxxxxxxxx                          | 固有番号     使用期限     パージョン     状態       XXXX     20XX/XX/XX     XXXX     O | ×                   |
| ライセンス組み込み<br>ライセンス解除<br>インターネットに接続されていないお客様はライセンスキー登録後、<br>ライセンスファイルを取得し「ライセンス組み込み」を行ってください。 | ライセンスキー表示<br>上手くん α シリーズオフライン版ポータルサイト にて<br>閉じる                         |                     |

③下記メッセージを表示します。『はい』を選択するとライセンス解除は完了です。

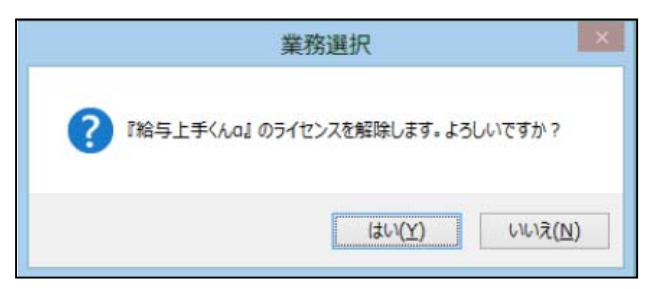